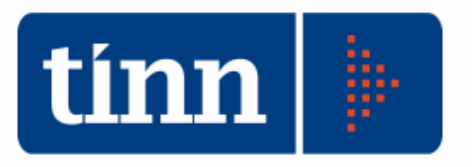

# Certificato Rendiconto al Bilancio 2010

(http://www.finanzalocale.interno.it/circ/deccon2010.html)

## 1. Operare con **Esercizio 2010**.

| BAS        | E - Ordinamento Contabile                    | D. Lgs. 2 | 67/2000                   |                  |                |              |                |     |                         |                 |
|------------|----------------------------------------------|-----------|---------------------------|------------------|----------------|--------------|----------------|-----|-------------------------|-----------------|
| Tabelle    | Procedure Utilità Servizio                   | Finestre  | Disposizioni di Legge Inf | formazioni       |                |              |                |     |                         |                 |
| <b>A i</b> | Modulo Bilancio/Programma<br>Modulo Gestione | azione    |                           |                  |                |              |                |     | TINN S.R.L DIMOSTRATIVO | Esercizio: 2010 |
| bil        | Modulo Rendicontazione                       | ۱.        | Rendiconto della gestior  | ne               | 1              |              |                |     |                         |                 |
| rpp        | Modulo Programmi di utilità                  | • •       | Certificato al Rendiconto | o di Bilancio    |                |              |                |     |                         |                 |
| peg        | Collegamenti                                 | •         | Relazione Finanziaria Co  | onto di Bilancio |                |              |                |     |                         |                 |
| vin        |                                              |           | -                         |                  | -              |              |                |     |                         |                 |
|            |                                              |           |                           |                  |                |              |                |     |                         |                 |
| CER        | TIFICATO AL RENDICONTO                       | DI BILAI  | ICIO                      |                  |                |              |                |     |                         |                 |
| Sistema    | Generale Entrata Spesa                       | Vari Res  | idui Quadri Sperimentali  | Servizi Parame   | ri Def. Stampe | Prepara File | Finestre Aiuto |     |                         |                 |
| 26         | Dati generali<br>Recupero dati               |           |                           |                  |                |              |                | TIN | IN S.R.L DIMOSTRATIVO   | Esercizio: 2010 |
|            | Quadro 1                                     |           |                           |                  |                |              |                |     |                         |                 |

 Dati generali: compilare i dati mancanti in Dati di Bilancio e Codici per Stampa (assicurarsi che ci sia la presenza del <u>NO su Somme Automatiche</u> ed inserire correttamente <u>il proprio Codice</u> <u>Ministeriale</u>).

| 🚥 Esercizio: 2010 - Dati Genera    | ì                                       | - • 🔀              |
|------------------------------------|-----------------------------------------|--------------------|
|                                    |                                         | 🛅 Esci 🛛 🔮         |
| Dati di Bilancio Codici per Stampa |                                         |                    |
| Numero delibera di approvazione    | 10                                      |                    |
| Data delibera di approvazione      | 28/04/2011 🔄                            |                    |
| Somme Automatiche                  | NO                                      |                    |
|                                    |                                         |                    |
| 🚥 Esercizio: 2010 - Dati Genera    | li                                      | - • 🐱              |
|                                    |                                         | 🛅 <u>E</u> sci 🛛 餐 |
| Dati di Bilancio Codici per Stampa |                                         |                    |
|                                    |                                         |                    |
| Min. Int.                          | 4130600120                              |                    |
| Ris. ISTAT                         | 068012                                  |                    |
| Ris. Corte Conti                   |                                         |                    |
| 3. Recupero dati: cliccar          | e su Becupero dati da Cont. Finanziaria |                    |

| tinn | Eserciz                    | io: 2                                     | 010 -                               | Com                                  | oilazio                         | ne gu                             | idata                         | a al c       | ertifi                 | icato                | o del                | l cor            | nto           | di         | bila         | incio       | D             |              |               |                 |              |                |             |              |            | x  |
|------|----------------------------|-------------------------------------------|-------------------------------------|--------------------------------------|---------------------------------|-----------------------------------|-------------------------------|--------------|------------------------|----------------------|----------------------|------------------|---------------|------------|--------------|-------------|---------------|--------------|---------------|-----------------|--------------|----------------|-------------|--------------|------------|----|
| 14-  | 44                         | 4                                         | \$                                  | \$                                   | \$;                             | œ                                 | Ø.                            |              | 1                      |                      | > (                  | 2J               | Q.            | !          |              |             |               |              |               |                 |              |                |             | 1            | <u>E</u> s | ci |
|      | Dopo<br>di tutti<br>di Cor | <u>}</u> ecup<br>il rec<br>i qua<br>tabil | ero da<br>cuper<br>Idri p<br>ità ec | atida (<br>o dei<br>)er ci<br>d otte | Cont. F<br>dati<br>ompl<br>nere | inanzi<br>è neo<br>etare<br>le ne | aria<br>cess<br>l'ins<br>ces: | ario<br>erim | proc<br>nento<br>e que | cedi<br>o di<br>adra | ere<br>alcu<br>ature | alla<br>une<br>e | ι ∨is<br>info | iua<br>Irn | aliz:<br>naz | zaz<br>zion | ione<br>i nor | e s<br>i rep | ucce<br>eribi | essiv<br>ili da | va i<br>alla | regi:<br>. Pro | stra<br>DCe | zion<br>dura | e          |    |
|      | 🗸 Rec                      | upera                                     | ісар                                | itoli as                             | sociati                         | ai qua                            | adri da                       | all'anr      | no pre                 | eced                 | ente                 |                  |               |            |              |             |               |              |               |                 |              |                |             |              |            |    |
|      |                            |                                           |                                     |                                      |                                 |                                   |                               |              |                        |                      |                      |                  |               |            |              |             |               |              |               |                 |              |                |             |              |            |    |

I quadri contabili verranno ripresi tutti automaticamente dal Rendiconto al Bilancio 2010.

Il check "Recupera i capitoli associati ai quadri dell'anno precedente" consente di non dover assegnare nuovamente i capitoli sui vari quadri, salvo i capitoli nuovi.

Dopo aver effettuato il Recupero dati da Cont. Finanziaria, chiudere l'applicativo e poi rientrare.

- 4. **Quadro 1:** inserire correttamente <u>la popolazione residente, la superficie totale</u> (gli altri dati verranno ripresi dal certificato dell'anno precedente, se esistente).
- 5. Alcuni quadri dovranno essere completati attraverso l'assegnazione dei capitoli mancanti o manualmente (operazione obbligatoria):

per i comuni e province : quadri 2, 7, 8; per le comunità montane: quadri 2, 7;

mentre per altri quadri bisognerà semplicemente cliccare su "Modifica" e "Salva" (operazione obbligatoria):

per i comuni : quadri 9, 9 bis, 9 ter, 11, 12 e 12 bis; per le province : quadro 9, 9 bis, 9 ter, 11, 12 e 12 bis; per le comunità montane: quadro 8, 8 bis, 8 ter, 11 e 12.

ATTENZIONE: le informazioni del quadro 8 (*Comuni e Province*) o del quadro 7 (*Comunità Montane*), relative all'Accensione e Rimborso prestiti devono essere inserite manualmente. Si possono reperire i dati entrando su FIN attraverso le liste sugli accertamenti ed impegni (inserendo l'anno di competenza ed il titolo) e reversali e mandati (inserendo solo il titolo). Occorrerà poi ripartire i dati contabili sul quadro.

- 6. Procedere alla compilazione dei Quadri Sperimentali Comuni e Province (vedi note metodologiche sul certificato).
- 7. Procedere alla compilazione dei quadri relativi ai Servizi.
- 8. Verificare la *Certificazione dei Parametri* (i dati vengono ripresi automaticamente dal Conto del Bilancio)

| 🚥 CONTO DI BILANCIO - Ordinamento Contabile D                                                                                                    | . Lgs. 267/2000                                                                                                    |                        |                         |                 |
|----------------------------------------------------------------------------------------------------|----------------------------------------------------------------------------------------------------|------------------------|-------------------------|-----------------|
| Sistema Conto di Bilancio Conto Economico / Patrimonia                                                                                                    | le Dati di approvazione Stampe Expo                                                                                                    | rt dati Finestre Aiuto |                         |                 |
| Attività preliminari 🕨                                                                                                    |                                                                                                    |                        | TINN S.R.L DIMOSTRATIVO | Esercizio: 2010 |
| Formazione dati per Conto del Bilancio<br>Ripartizione Avanzo d'amministrazione<br>Dati per il calcolo risultati differenziali<br>Dati per il calcolo Parametri di defictarietà<br>Allegati al Conto del Bilancio | Indicatori dell'entrata<br>Indicatori finanziari ed economici<br>Parametri di deficitarietà<br>Servizi indispensabili<br>Servizi a domanda individuale<br>Servizi produttivi |                        |                         |                 |

9. Procedere ai Controlli e alla Generazione File.

| CERTIFICATO AL RENDICONTO DI BILANCIO                           |                                                                        |                                |                 |
|-----------------------------------------------------------------|------------------------------------------------------------------------|--------------------------------|-----------------|
| Sistema Generale Entrata Spesa Vari Residui Quadri Sperimentali | Servizi Parametri Def. Prepara File Stampe Finestre Aiuto              |                                |                 |
| â <u>a</u>                                                      | Prepara File per Ministero                                             | TINN S.R.L DIMOSTRATIVO        | Esercizio: 2010 |
|                                                                 |                                                                        |                                |                 |
|                                                                 |                                                                        |                                |                 |
|                                                                 | Controllo                                                              | zione file 🛛 🛃 Stampa 🛛 🚞 Esci |                 |
|                                                                 | Per attivare la "generazione file" è necessario avere superato tutti i | i controlli.                   |                 |
|                                                                 | Premere il bottone "Controllo" per verificare la quadratura dei dati   |                                |                 |
|                                                                 |                                                                        |                                |                 |

# 10. Procedere alla Stampa modello.

| General | le Entrata Spesa Vari Residui Qi | uadri Sperimer | tali Servizi Parametri Det. Prepara File Stampe Finestre Aluto Stampa modello |
|---------|----------------------------------|----------------|-------------------------------------------------------------------------------|
|         | 📟 Stampa Certificato al Rendico  | onto           |                                                                               |
|         |                                  |                | 🛃 <u>S</u> tampa 👘 Es                                                         |
|         | Seleziona/Deseleziona            | tutto          | Quadro 9 + Quadro 9 BIS + Quadro 9 TER + Quadro 9 Quater                      |
|         | 🔽 Quadro 1                       |                | 📝 Quadro 10 + Quadro 10 BIS + Quadro 11 + Quadro 12 + Quadro 12               |
|         | 👿 Quadro 2                       |                | 🔽 Quadro 12 TER + Quadro 12 QUATER                                            |
|         | 📝 Quadro 3 + Quadro 3 Bis        |                | 🔽 Quadro Sperimentali S1 - S2                                                 |
|         | 💟 Quadro 4                       |                | 💟 Quadro Sperimentali S3                                                      |
|         | 🔽 Quadro 5                       |                | 📝 Quadro Sperimentali S3 BIS                                                  |
|         | 💟 Quadro 6                       |                | 📝 Quadro Sperimentali S4                                                      |
|         | 📝 Quadro 6 bis + Quadro 7 + Q    | (uadro 8       | 🔽 Quadro 13                                                                   |
|         | 📝 Quadro 8 BIS + Quadro 8 TE     | ĒR             | 🔽 Quadro 14                                                                   |
|         | 📝 Quadro 8 Quater + Quadro 8     | ) Quinquies    | 🔽 Firme                                                                       |
|         |                                  |                | 🔽 Certificazione dei parametri obiettivi                                      |
|         | Data di stampa                   | 04/10/2011     | <b>I</b>                                                                      |
|         | Firma Segretario                 |                | ott.ssa ADELE ADELI                                                           |
|         | Firma Resp. Servizio Finanziario | 2 D            | ott. FABRIZIO FABRIZI                                                         |
|         | Firma Organo di Revisione 1      | REV D          | ott. MARCO MARCHI                                                             |
|         | Firma Organo di Revisione 2      |                | Q                                                                             |
|         | Firma Organo di Revisione 3      |                | 9                                                                             |
|         |                                  |                | 🕅 Stampa su PDF                                                               |

Cliccando sul bottoncino Stampa su PDF, si potrà stampare direttamente il certificato in formato pdf.

| Salva con nome                                                                                                    | ? 🔀                                                                                        |
|----------------------------------------------------------------------------------------------------|--------------------------------------------------------------------------------------------|
| Salva in: 🔯 Desktop                                                                                                    | G 🕸 📂 🛄 -                                                                                  |
| CB2010 CB2010 CB2010 CB2010 CB2010 CB2010 CB2010 CB2010 CCB2010 CCB20 CCB20 CCB20 | Decurtazione 90000<br>Modulistica<br>Normative<br>Nuovi A&B<br>Teleassistenza<br>Tesoreria |
| <                                                                                                    | •                                                                                          |
| Nome file: Stampa Certificato al Rendiconto 2010                                                                                                    | Salva                                                                                      |
| Salva come: File Adobe Reader                                                                                                    | Annulla                                                                                    |

# Esempio quadro 2 (Comuni):

| QUADRO 2: Entrate                                                     |                  |                                                                                                    |
|-----------------------------------------------------------------------|------------------|----------------------------------------------------------------------------------------------------|
| 1.4 44 4 44 44 47 00 00 00 00 00 00 00 00 00 00 00 00 00              | 2                | Selezione capitoli                                                                                                    |
| Titolo I Titolo II Titolo III Titolo IV Titolo V - Titolo VI - TOTALE |                  | Selezionare i capitol interessali e trascinarii con il mouse nella sezione sollostante.                                                        |
| ENTRAT                                                                | e tribut         | CAPITOLO ARTICOLO DESCRIZIONE                                                                                                    |
| VOCI                                                                  | Codice           | 50         1 MAGGIOR INTROITO I.C.I. PER ACCERTAMENTI EDIFICI RUBALI.           51         0 RECUPERO FASCIA DI EVASIONE ED ELUSIONE DI I.C.I. |
| Categoria 1* - Imposte                                                | 2005             |                                                                                                    |
| I.C.I. su abitazione principale per fattispecie non esenti            | 2010             |                                                                                                    |
| I.C.I. su fattispecie diversa da abitazione principale                | 2011             |                                                                                                    |
| Imposta di scopo                                                      | 2018             | •                                                                                                    |
| Imposta comunale sulla pubblicità                                     | 2020             | Associa tutti Elimina tutti                                                                                                    |
| Addizionale comunale sul consumo di energia elettrica                 | 2025             | CAPITOLO ARTICOLO DESCRIZIONE                                                                                                    |
| Addizionale IRPEF                                                     | 2026             | ▶ 50 0 I.C.I.                                                                                                    |
| Compartecipazione IRPEF                                               | 2027             |                                                                                                    |
| Altre imposte                                                         | 2030             |                                                                                                    |
| Categoria 2* - Tasse                                                  | 2035             |                                                                                                    |
| Tassa per l'occupazione degli spazi ed aree pubbliche                 | 2040             |                                                                                                    |
| Tassa per la raccolta e lo smaltimento dei rifiuti solidi urbani      | 2045             | • •                                                                                                    |
| Tariffa igiene ambientale (5)                                         | 2047             |                                                                                                    |
| 🕞 Nuovo F8 🛛 🖗 Modifica F5 🛛 🗞 Cancella F6 🛛 🔗                        | <u>S</u> alva F9 | Annulla F7                                                                                                    |

- Cliccando sul a sx del codice (esempio 2011), si aprirà una finestra con i capitoli da assegnare.
- Occorre trascinare i capitoli interessati (cliccare con il tasto sx del mouse sul capitolo interessato presente nella parte superiore e trascinarlo nella parte inferiore).

| 🚥 QUADRO 8 - Accensione e Rin               | nborso P   | restiti per Ente Er    | ogatore             |                          |                |                        |                                    |                       |
|---------------------------------------------|------------|------------------------|---------------------|--------------------------|----------------|------------------------|------------------------------------|-----------------------|
| 14 44 44 44 44 6                            | - 💸        | Ø Ø Ø &                | 1 22                |                          | 🛅 <u>E</u> sci |                        |                                    | 2                     |
| ENTI EBOGATOBI                              | Codice     | Consistenza            | ACCEN               | ISIONE                   | RIMB           | ORSI                   | Variazioni (în                     | Consistenza           |
| Little Crosset of it                        | 00000      | iniziale<br>(a)        | Accertamenti<br>(b) | Riscossioni C + R<br>(c) | Impegni<br>(d) | Pagamenti C + R<br>(e) | diminuzione) da<br>altre cause (f) | finale<br>(a+b-d-f)   |
| Cassa DD.PP.                                | 8005       | € 7.158.090,81         | € 0,00              | € 588.249,15             | € 605.281,65   | € 605.281,65           | € 0,00                             | € 6.552.809,16        |
| Istituti di previdenza amministrati dal     | 8010       | € 157.448,23           | € 0,00              | € 32,554,24              | € 68.030,90    | € 68.030,90            | € 0,00                             | € 89.417,33           |
| i esoro<br>Istituto per il credito sportivo | 8015       | € 244.514,04           | € 0,00              | € 88.629,32              | € 30.758,76    | € 30.758,76            | € 0,00                             | € 213.755,28          |
| Aziende di credito                          | 8020       | € 3.419.524,93         | € 1.613.129,49      | € 1.333.541,14           | € 59.256,64    | € 59.256,64            | € 0,00                             | € 4.973.397,78        |
| Istituti speciali di credito                | 8025       |                        | € 0,00              | € 0,00                   | € 0,00         | € 0,00                 | € 0,00                             | € 0,00                |
| Istituti di assicurazione                   | 8030       |                        | € 0,00              | € 0,00                   | € 0,00         | € 0,00                 | € 0,00                             | € 0,00                |
| Stato (Tesoro)                              | 8035       |                        | € 0,00              | € 0,00                   | € 0,00         | € 0,00                 | € 0,00                             | € 0,00                |
| Prestiti esteri                             | 8040       |                        | € 0,00              | € 0,00                   | € 0,00         | € 0,00                 | € 0,00                             | € 0,00                |
| Prestiti obbligazionari                     | 8045       |                        | € 0,00              | € 0,00                   | € 0,00         | € 0,00                 | € 0,00                             | € 0,00                |
| Altri finanziatori                          | 8050       |                        | € 0,00              | € 0,00                   | € 0,00         | € 0,00                 | 0,00                               | € 0,00                |
| Totale                                      | 8055       | € 10.979.578,01        | € 1.613.129,49      | € 2.042.973,85           | € 763.327,95   | € 763.327,95           | € 0,00                             | € 11.829.379,55       |
| E' stata apportata una correzione al va     | lore della | consistenza iniziale [ | NO 💌 Codice 80      | )59                      | 1              | 1                      |                                    |                       |
| → Nuovo F8                                  | F5 8       | 🕽 🖸 🖉 🖉                | 🐼 <u>S</u> alva F9  |                          |                |                        |                                    | 🌖 A <u>n</u> nulla F7 |

## Esempio quadro 8 (Comuni):

- Inserire la consistenza iniziale, gli accertamenti e riscossioni, gli impegni e pagamenti.
- Su **FIN**, filtrando sugli accertamenti per anno di competenza e titolo (stessa cosa sugli impegni), si avrà la lista di riferimento:

| tin          | A    | CER   | TAME | ITI               |                 |            |          |      |         |      |      |                  |                |               |            |        |                 |                                          |
|--------------|------|-------|------|-------------------|-----------------|------------|----------|------|---------|------|------|------------------|----------------|---------------|------------|--------|-----------------|------------------------------------------|
| Seleziona Im |      |       | a Im | 🖳<br>posta filtro | 😵<br>Togli fill | tro Stan   | )<br>npa |      | Esporta | 3    | •    | <b>I</b><br>Esci |                |               |            |        |                 |                                          |
|              | anno | sigla | num. | prg. C.Resp       | n deter         | d deter    | tit.     | anno | capit.  | art. | cat. | Importo Iniz.    | Importo Defin. | Disponibilità | Magg. Rev. | debit. | ragione sociale | descrizione                              |
| 2            | 010  | 1     | 337  | 1 MUTUI           | 1               | 16/06/2010 | 5        | 2010 | 5650    | 10   | 03   | € 50.000,00      | € 50.000,00    | € 0,00        | € 0,00     | 999999 | CREDITORI DI    | SOMMINISTRAZIONE MESSA SICUREZZA TEAT    |
| 2            | 010  | 1     | 340  | 1 MUTUI           | 340             | 16/06/2010 | 5        | 2010 | 5650    | 44   | 03   | € 30.000,00      | € 30.000,00    | € 0,00        | € 0,00     | 99999  | CREDITORI DI    | SOMM.MUTUO ACQUISTO TRIBUNA PREFABBE     |
| 2            | 010  | 1     | 588  | 1 DF              | 328             | 11/06/2010 | 5        | 2010 | 652     | 27   | 03   | € 55.384,10      | € 55.384,10    | € 0,00        | € 0,00     | 99999  | CREDITORI DI    | ACQUISTO SCUOLABUS - BANCA DI CREDITO (  |
| 2            | 010  | 1     | 605  | 1 MUTUI           | 0               | 22/09/2010 | 5        | 2010 | 5650    | 41   | 03   | € 500.000,00     | € 500.000,00   | € 0,00        | € 0,00     | 1303   | TERCAS TERA     | SOMMISTRAZIONE MUTUO POSIZIONE N. 7-68   |
| 2            | 010  | 1     | 606  | 1 MUTUI           | 1               | 24/09/2010 | 5        | 2010 | 5650    | 45   | 03   | € 70.000,00      | € 70.000,00    | € 0,00        | € 0,00     | 99999  | CREDITORI DI    | MUTUO ACQUISTO ARREDI SCOLASTICI - BAN   |
| 2            | 010  | 1     | 607  | 1 MUTUI           | 1               | 24/09/2010 | 5        | 2010 | 5650    | 39   | 03   | € 80.000,00      | € 80.000,00    | € 0,00        | € 0,00     | 99999  | CREDITORI DI    | LAVORI ADEGUAMENTO E MANUTENZIONE ST     |
| 2            | 010  | 1     | 690  | 1 MUTUI           | 1               | 13/11/2010 | 5        | 2010 | 5650    | 42   | 03   | € 54.675,16      | € 54.675,16    | € 0,00        | € 0,00     | 1303   | TERCAS TERA     | SOMMINISTRAZIONE MUTUO COMPLETAMENT      |
| 2            | 010  | 1     | 691  | 1 MUTUI           | 1               | 13/11/2010 | 5        | 2010 | 5650    | 32   | 03   | € 200.000,00     | € 200.000,00   | € 0,00        | € 0,00     | 1303   | TERCAS TERA     | SOMMINISTRAZIONE MUTUO RISTRUTTURAZI     |
| 2            | 010  | 1     | 789  | 1 00PP            | 1               | 31/12/2010 | 5        | 2010 | 658     | 1    | 03   | € 150.000,00     | € 150.000,00   | € 150.000,00  | € 0,00     | 99999  | CREDITORI DI    | MANUTENZIONE STRAORDINARIA VIABILITA' (  |
| 2            | 010  | 1     | 790  | 1 MUTUI           | 1               | 31/12/2010 | 5        | 2010 | 5650    | 25   | 03   | € 63.918,81      | € 63.918,81    | € 63.918,81   | € 0,00     | 99999  | CREDITORI DI    | REALIZZAZIONE IMPIANTO FOTOVOLTAICO SC   |
| 2            | 010  | 1     | 791  | 1 MUTUI           | 1               | 31/12/2010 | 5        | 2010 | 5650    | 24   | 03   | € 18.352,64      | € 18.352,64    | € 18.352,64   | € 0,00     | 99999  | CREDITORI DI    | REALIZZAZIONE IMPIANTO FOTOVOLTAICO SC   |
| 2            | 010  | 1     | 794  | 1 MUTUI           | 566             | 03/11/2010 | 5        | 2010 | 5650    | 23   | 03   | € 120.000,00     | € 120.000,00   | € 120.000,00  | € 0,00     | 99999  | CREDITORI DI    | CONTRAZIONE MUTUO DI € 120.000,00 PER IL |
| 2            | 010  | 1     | 795  | 1 MUTUI           | 1               | 31/12/2010 | 5        | 2010 | 5650    | 25   | 03   | € 79.680,43      | € 79.680,43    | € 79.680,43   | € 0,00     | 99999  | CREDITORI DI    | MUTUO A CARICO DELLO STATO               |
| 2            | 010  | 1     | 796  | 1 MUTUI           | 15              | 06/01/2010 | 5        | 2010 | 658     | 27   | 03   | € 141.118,35     | € 141.118,35   | € 141.118,35  | € 0,00     | 99999  | CREDITORI DI    | MUTUO A CARICO DELLO STATO ADEGUAMEN     |

Occorrerà riportare gli importi suddivisi per ente erogatore (Cassa DD.PP, Istituti di previdenza, etc.)

- Stesso discorso occorre fare per le reversali e i mandati, ma filtrare solo per titolo.
- La consistenza finale sarà calcolata automaticamente.

#### ATTENZIONE:

La colonna (f) non può essere utilizzata per registrare valori in aumento, ma solo in diminuzione (il valore da indicare sempre positivo). Tale colonna può essere utilizzata per rettificare impegni a rimborso di rate di prestiti la cui scadenza va oltre il 31/12.

Ove il valore degli impegni (colonna d), per circostanze eccezionali, sia superiore a quello dei pagamenti (colonna e), andrà allineato il valore degli impegni al valore dei pagamenti. In tal caso, considerata la priorità di esporre un dato preciso dell'indebitamento, il valore degli impegni non corrisponderà al valore degli impegni del quadro 3 -"*Riepilogo generale delle spese*".

Se, per cause eccezionali, occorre correggere il dato della consistenza del debito, esso va fatto operando sulla citata voce contabile della consistenza iniziale e non sui dati sulla colonna f) o di altre colonne (indicare SI o NO sul cod. 8059). Lo stesso criterio va seguito anche per il quadro 8 bis.

#### Quadri sperimentali (vedi note metodologiche sul certificato).

#### Quadri S1 e S2 circa il ricalcolo della spesa per funzioni di comuni e province.

I quadri vanno compilati solo da quegli enti che devono presentare valori ricalcolati rispetto ai quadri di bilancio (q. 4 - 5 impegni) e pertanto non è necessario che vengano compilati dagli enti che debbano confermare in bilancio i dati dei cennati quadri (q. 4 - 5 impegni).

#### Esempio quadro sperimentale S1:

| 🔤 Esercizio: 2010 - QUADRO S 1 - Ricalcolo delle spese per Funzioni - Spese corren        | ti - IMPEGNI |                                 |                         |                  |  |
|-------------------------------------------------------------------------------------------|--------------|---------------------------------|-------------------------|------------------|--|
| i↓ ↓ ↓ ↓ ↓ ↓ C 🛠 ⊘ Ø Ø Q Q Rec                                                            | ipera Dati   | 🛅 <u>E</u> sci                  |                         |                  |  |
| Funzioni e servizi                                                                        | Codice       | Codice Totale da<br>Bilancio Ri |                         | Differenza (+/-) |  |
| Funzioni generali di amministrazione di gestione e di controllo.                          | 15005        | € 2.606.694,20                  | € 2.606.694,20          | € 0,00           |  |
| di cui: Organi istituzionali, partecipazione e decentramento;                             | 15010        | € 382.738,50                    | € 382.738,50            | € 0,00           |  |
| Segreteria generale, personale e organizzazione;                                          | 15015        | € 1.023.001,85                  | € 23.001,85             | € 1.000.000,00   |  |
| Gestione economica, finanziaria, programmazione, provveditorato, e controllo di gestione, | 15020        | € 337.057,78                    | € 337.057,78            | € 0,00           |  |
| Gestione delle entrate tributarie e servizi fiscali;                                      | 15025        | € 136.292,00                    | € 136.292,00            | € 0,00           |  |
| Gestione dei beni demaniali e patrimoniali;                                               | 15030        | € 128.581,45                    | € 128.581,45            | € 0,00           |  |
| Ufficio tecnico;                                                                          | 15035        | € 252.046,99                    | € 1.252.046,99          | € 1.000.000,00   |  |
| Anagrafe, stato civile, elettorale, leva e servizio statistico;                           | 15040        | € 305.580,27                    | € 305.580,27            | € 0,00           |  |
| Altri servizi generali.                                                                   | 15045        | € 41.395,36                     | € 41.395,36             | € 0,00           |  |
| Funzioni relative alla giustizia.                                                         | 15050        | € 97.159,47                     | € 97.159,47             | €.0,00           |  |
| Funzioni di polizia locale.                                                               | 15055        | € 473.081,87                    | € 473.081,87            | € 0,00           |  |
| Funzioni di istruzione pubblica.                                                          | 15060        | € 1.206.223,86                  | € 1.206.223,86          | €.0,00           |  |
| Funzioni relative alla cultura ed ai beni culturali.                                      | 15065        | € 643.414,32                    | € 643.414,32            | € 0,00           |  |
| Funzioni nel settore sportivo e ricreativo.                                               | 15070        | € 210.329,85                    | € 210.329,85            | €.0,00           |  |
| Funzioni nel campo turistico.                                                             | 15075        | € 9.416,00                      | € 9.416,00              | €.0,00           |  |
| Funzioni nel campo della viabilità e dei trasporti.                                       | 15080        | € 874.607,92                    | € 874.607,92            | € 0,00           |  |
| Funzioni riguardanti la gestione del territorio e dell'ambiente.                          | 15085        | € 1.970.916,65                  | € 1.970.916,65          | €.0,00           |  |
| Funzioni nel settore sociale.                                                             | 15090        | € 866.959,56                    | € 866.959,56            | € 0,00           |  |
| Funzioni nel campo dello sviluppo economico.                                              | 15095        | € 34.443,91                     | € 34.443,91             | € 0,00           |  |
| Funzioni relative a servizi produttivi.                                                   | 15100        | € 67.354,96                     | € 67.354,96 € 67.354,96 |                  |  |
| TOTALE                                                                                    | 15105        | € 9.060.602,57                  | € 9.060.602,57          | € 0,00           |  |
| 🕼 Nuovo F8 🛛 🖗 Modifica F5 🛛 🐼 Dancella F6 🛛 🐼 Salva F9                                   |              |                                 | nr 11                   | Annulla F7       |  |

Cliccando su Recupera Dati, verranno ripresi i dati dal Conto del Bilancio 2010.

Nel caso di modifiche manuali, verranno comunque sempre controllati i totali (il TOTALE della Differenza (+/-) deve sempre essere uguale a 0).

Stesso discorso per il quadro S2.

#### Quadro sperimentale S3.

Il **quadro S3** comprende informazioni che sono contenute prevalentemente nei bilanci dei soggetti attraverso cui avviene l'esternalizzazione dei servizi.

La compilazione del quadro S3 da parte di comuni e province **non è facoltativa**.

Il quadro S3 è distinto in due riquadri **(S3** ed **S3 BIS)** a seconda che l'esternalizzazione derivi da un'autonoma decisione dell'ente, ovvero essa trova collegamento ad alcune previsioni normative per la gestione di alcuni servizi, come ad esempio nel caso del servizio di smaltimento dei rifiuti. Conseguentemente sono state suddivise anche le forme giuridiche che nell'uno o nell'altro caso il soggetto esternalizzato trova espressione.

Esempio quadro sperimentale S3 (Aziende speciali, SPA, SRL, Consorzi – aziende non ATO, etc):

| Eser   | cizio: 20          | 10 - Qua                              | idro S 3 -             | Esternalizza                                          | azione serv                                                                      | vizi del cor | nune                                                         |                                                                             |                                                                                      |                                                                                       |                                                                                    |                                                                | - 0                                          | X                             |
|--------|--------------------|---------------------------------------|------------------------|-------------------------------------------------------|----------------------------------------------------------------------------------|--------------|--------------------------------------------------------------|-----------------------------------------------------------------------------|--------------------------------------------------------------------------------------|---------------------------------------------------------------------------------------|------------------------------------------------------------------------------------|----------------------------------------------------------------|----------------------------------------------|-------------------------------|
| 14 41  | 4                  | 4                                     | -                      | 🛛 🍂 ⊘                                                 | 12 0                                                                             |              | 4                                                            |                                                                             | 🛅 Esci                                                                               |                                                                                       |                                                                                    |                                                                |                                              | 2                             |
| Codice | Forma<br>giurídica | Denom.<br>soggetto<br>con<br>bilancio | Tipo di<br>contabilità | Percentuale<br>di<br>attribuzione<br>al comune        | Funzione e servizio di<br>collegamento con il<br>bilancio del comune<br>Titolo I |              | Impegni per<br>spese correnti<br>/ costi di<br>gestione del  | Accertamenti<br>correnti / ricavi di<br>gestione del<br>servizio per        | Accertamenti<br>correnti / ricavi di<br>gestione del servizio<br>per poste contabili | Accertamenti<br>correnti / ricavi del<br>servizio di gestione<br>per somme attribuite | Accertamenti<br>correnti / ricavi di<br>gestione del<br>servizio per               | TOTALE<br>ACCERTAMENTI<br>CORRENTI / RICAVI<br>DI GESTIONE DEL | Percenti<br>attribuzi<br>al comu<br>dei rica | tuale<br>ione<br>une<br>avi e |
|        |                    | esterno                               |                        | dei costi e<br>delle spese<br>del bilancio<br>esterno | Funzione                                                                         | Servizio     | servizio attività<br>del soggetto<br>con bilancio<br>esterno | corrispettivi versati<br>dall'utenzadel<br>soggetto con<br>bilancio esterno | che trovano<br>corrispondenza<br>nella contabilità del<br>comune                     | da arre pubbliche<br>amministrazioni del<br>soggetto con<br>bilancio esterno          | entrate diverse da<br>quelle già riportate<br>del soggetto con<br>bilancio esterno | SERVIZIO DEL<br>SOGGETTO CON<br>BILANCIO<br>ESTERNO            | delle<br>entrate<br>bilanc<br>esterr         | )<br>del<br>cio<br>no         |
|        | 1                  | 2                                     | 3                      | 4                                                     | 5                                                                                | 6            | 7                                                            | 8                                                                           | 9                                                                                    | 10                                                                                    | 11                                                                                 | 12                                                             | 13                                           | 1                             |
| 15215  | 10                 | 1                                     | 1                      | 22                                                    | 01                                                                               | 01           | € 100.100,00                                                 | € 200.200,00                                                                | € 300.300,00                                                                         | € 400.400,00                                                                          | € 500.500,00                                                                       | € 1.401.400,00                                                 | 60,02                                        | 2                             |
| 15220  |                    |                                       |                        |                                                       |                                                                                  |              | € 0,00                                                       | € 0,00                                                                      | € 0,00                                                                               | € 0,00                                                                                | € 0,00                                                                             | € 0,00                                                         | 0                                            | )                             |
| 15225  |                    |                                       |                        |                                                       |                                                                                  |              | € 0,00                                                       | € 0,00                                                                      | € 0,00                                                                               | € 0,00                                                                                | € 0,00                                                                             | € 0,00                                                         | 0                                            | )                             |
| 15230  |                    |                                       |                        |                                                       |                                                                                  |              | € 0,00                                                       | € 0,00                                                                      | € 0,00                                                                               | € 0,00                                                                                | € 0,00                                                                             | € 0,00                                                         | 0                                            | )                             |

**Esempio quadro sperimentale S3 BIS** (Consorzi – ente non ATO, ATO con un bilancio esterno e separato rispetto a quello del comune, etc):

| tinr   | 🔤 Esercizio: 2010 - Quadro S 3 BIS - Esternalizzazione servizi del comune 🕞 🗉 🔀 |                    |                                                  |                        |                                                                                                    |                                                            |                                                                |                                                                                                    |                                                                                                    |                                                                                                    |                                                                                                    |                                                                                                    |                                                                                                    |                                                                                        |                               |
|--------|---------------------------------------------------------------------------------|--------------------|--------------------------------------------------|------------------------|----------------------------------------------------------------------------------------------------|------------------------------------------------------------|----------------------------------------------------------------|----------------------------------------------------------------------------------------------------|----------------------------------------------------------------------------------------------------|----------------------------------------------------------------------------------------------------|----------------------------------------------------------------------------------------------------|----------------------------------------------------------------------------------------------------|----------------------------------------------------------------------------------------------------|----------------------------------------------------------------------------------------|-------------------------------|
| k      | ₽ 44                                                                            | 4                  | a≱ a≱i (                                         |                        | : 🛷 ⊘                                                                                                   | 5 Ø Q                                                      | > 🖓 🗔                                                          | 🛅 Esci                                                                                                    |                                                                                                    |                                                                                                    |                                                                                                    |                                                                                                    |                                                                                                    | (                                                                                      | 2                             |
| Codice |                                                                                 | Forma<br>giuridica | Denom.<br>soggetto<br>con<br>bilancio<br>esterno | Tipo di<br>contabilità | Percentuale<br>di<br>attribuzione<br>al comune<br>dei costi e<br>delle spese<br>del bilancio<br>esterno | Funzione e<br>collegame<br>bilancio de<br>Titu<br>Funzione | e servizio di<br>ento con il<br>el comune<br>blo I<br>Servizio | Impegni per<br>spese correnti<br>/ costi di<br>gestione del<br>servizio attività<br>del soggetto<br>con bilancio<br>esterno | Accertamenti<br>correnti / ricavi<br>di gestione del<br>servizio per<br>corrispettivi<br>versati<br>dall'utenzadel<br>soggetto con<br>bilancio esterno | Accertamenti<br>correnti / ricavi<br>di gestione del<br>servizio per<br>poste contabili<br>che trovano<br>corrispondenza<br>nella contabilità<br>del comune | Accertamenti<br>correnti / ricavi del<br>servizio di gestione<br>per somme<br>attribuite da altre<br>pubbliche<br>amministrazioni del<br>soggetto con<br>bilancio esterno | Accertamenti<br>correnti / ricavi<br>di gestione del<br>servizio per<br>entrate diverse<br>da quelle già<br>riportate del<br>soggetto con<br>bilancio esterno | TOTALE<br>ACCERTAMENTI<br>CORRENTI /<br>RICAVI DI<br>GESTIONE DEL<br>SERVIZIO DEL<br>SOGGETTO<br>CON BILANCIO<br>ESTERNO | Percentu<br>attribuzio<br>al comur<br>dei ricav<br>delle entr<br>del bilano<br>esterno | ale<br>ne<br>ie<br>ate<br>cio |
|        |                                                                                 | 1                  | 2                                                | 3                      | 4                                                                                                    | 5                                                          | 6                                                              | 7                                                                                                    | 8                                                                                                    | 9                                                                                                    | 10                                                                                                    | 11                                                                                                    | 12                                                                                                    | 13                                                                                     | *                             |
|        | 15400                                                                           | 1                  | 2                                                | 1                      | 64                                                                                                    | 09                                                         | 04                                                             | € 800.800,00                                                                                                    | € 900.900,00                                                                                                    | € 801.801,00                                                                                                    | € 901.901,00                                                                                                    | € 202.000,00                                                                                                    | € 2.806.602,00                                                                                                    | 12,52                                                                                  |                               |
|        | 15405                                                                           |                    |                                                  |                        |                                                                                                    |                                                            |                                                                | € 0,00                                                                                                    | € 0,00                                                                                                    | € 0,00                                                                                                    | € 0,00                                                                                                    | € 0,00                                                                                                    | € 0,00                                                                                                    | 0                                                                                      |                               |

#### Quadro sperimentale S4.

Nel **quadro S4** occorre inserire la denominazione dei soggetti i cui dati contabili sono stati inseriti nel quadri Denominaz.

S3 e S3 BIS (la colonna 1 progressivo del quadro S4 trova corrispondenza con la colonna 2 del quadro S3 e del quadro S3 BIS)

#### Esempio quadro sperimentale S4:

| 📼 Esercizio: 2010 - Denominazione soggetti giuridici con bilancio esterno 💼 📼 |   |        |                    |                         |   |  |  |  |  |  |
|-------------------------------------------------------------------------------|---|--------|--------------------|-------------------------|---|--|--|--|--|--|
|                                                                               | 4 | *      | 4                  | ▶ 🗰 📲 C 餐 Ø Ø Ø 🖓 🖓 🖓 🐺 |   |  |  |  |  |  |
| Numero<br>progressivo                                                         |   | Codice | Soggetti giuridici |                         |   |  |  |  |  |  |
| Г                                                                             | Γ | 1      | 2                  | 3                       | * |  |  |  |  |  |
|                                                                               |   | 1      | 15500              | Azienda SPEC.           |   |  |  |  |  |  |
|                                                                               |   | 2      | 15501              | ATO                     |   |  |  |  |  |  |
|                                                                               |   |        | 15502              |                         |   |  |  |  |  |  |
|                                                                               |   |        | 15503              |                         |   |  |  |  |  |  |
|                                                                               |   |        | 15504              |                         |   |  |  |  |  |  |

**ATTENZIONE**: per una corretta gestione dei dati, compilare il quadro S4 solo dopo aver concluso i quadri S3 e S3 BIS.